# e-Plus Lab5 User Manual

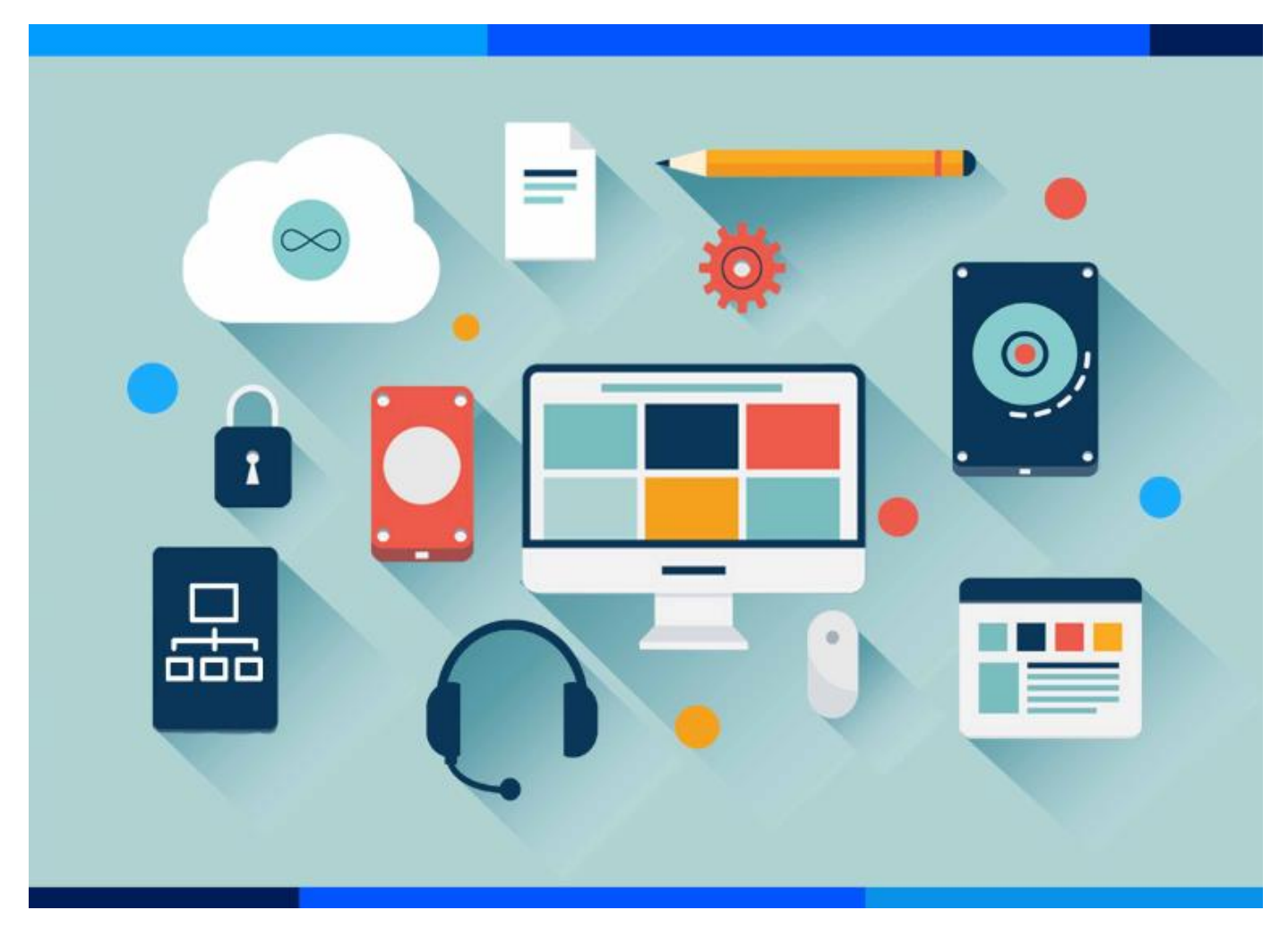

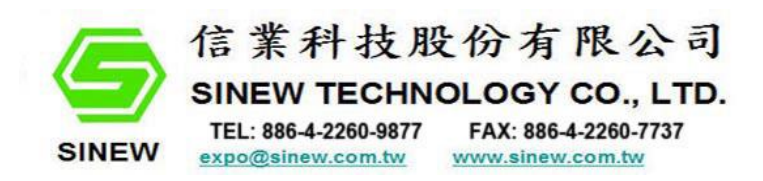

# Index

| Chapter 1 | Quick Start                      | 5 |
|-----------|----------------------------------|---|
| 1.1       | Function                         | 5 |
| 1.2       | Screen Broadcast                 | 5 |
|           |                                  |   |
| 1.3       | Microphone Teaching              | 5 |
|           |                                  |   |
| 1.4       | Dialogue                         | 5 |
| 1.5       | Group Discussion                 | 5 |
| 1.6       | Multi-channel broadcast          | 5 |
| 1.7       | Oral Practice                    | 7 |
| 1.8       | Self-study                       | 7 |
| 1.9       | VOD Setting                      | 7 |
| Chapter 2 | Installation and removal         | Э |
| 2.1       | nstall requirement               | Э |
| 2.2       | nstall Software at Teacher PC    | Э |
| 2.3       | emove Software at Teacher PC1    | 1 |
| 2.4       | nstall and removal at Student PC | 1 |
| 2.5 9     | tart e-Plus Lab5                 | 2 |
| Chapter 3 | Funtions and Operations          | 3 |
| 3.1 9     | etting1                          | 3 |
| 3.2       | each14                           | 1 |
|           | 3.2.1 Broadcast                  | 1 |
|           | 3.2.2 Teaching                   | 5 |
|           | 3.2.3 Dialogue                   | 5 |
|           | 3.2.4 Model St. (Screen only)    | 5 |
|           | 3.2.5 Web VOD web voo            | 5 |
|           | 3.2.6 Group Disccusion           | 5 |
|           | 3.2.7 Send File                  | 5 |
|           | 3.2.8 Oral Practice OralPract    | 7 |

| 3.2.9 Student Demo (Voice only)   | St. Demo               |
|-----------------------------------|------------------------|
| 2 2 10 Auto Pocito                | 10                     |
| 3.2.10 AULO RECILE AUTO RECILE    | 10                     |
| 3.5 Advance                       |                        |
| 3.3.1 Simultaneous Interpretation | <b>A</b><br>Interpr    |
|                                   |                        |
| 3.3.2 E-Responder                 |                        |
|                                   |                        |
| 3.3.3 Observe                     |                        |
| C. doart                          |                        |
| 3.3.4 E-Board E-Board             |                        |
| 2 2 5 Discussion Discussion       | 22                     |
|                                   |                        |
| 3 3 6 Course Recorder Course      | 23                     |
| (Need additional recording devic  | re or canture card) 23 |
|                                   |                        |
| 3.3.7 Forum                       |                        |
|                                   |                        |
| 3.3.8 Collect File 🚾              | 23                     |
|                                   |                        |
| 3.3.9 Check File Check File       | 24                     |
| <u>ৰ্মা</u>                       |                        |
| 3.3.10 File Management File Mng   |                        |
| 3.4 Exam                          | 25                     |
|                                   |                        |
| 3.4.1 Online Exam Online Exm      | 25                     |
|                                   | 25                     |
|                                   |                        |
| 3.4.3 Exam                        |                        |
|                                   |                        |
| 3.4.4 Analysis                    |                        |
|                                   |                        |
| 3.4.5 Paper edit                  |                        |
| ۹/                                |                        |
| 3.4.6 Oral Exam Oral Exam         |                        |

| 3.4.7 Monitor                                   |    |
|-------------------------------------------------|----|
|                                                 |    |
| 3.4.8 Oral Score Oral Score                     |    |
|                                                 |    |
| 3 / 9 Seat Plan Seat Plan                       | 33 |
| J.4.5 Scut Hun sub-                             |    |
|                                                 |    |
| 3.4.10 Oral Verify OralVerif.                   |    |
| 3.5 Manage                                      |    |
|                                                 |    |
| 3.5.1 Boot Boot                                 |    |
|                                                 |    |
| 3.5.2 Reboot                                    | 33 |
|                                                 |    |
| 3.5.3 Shut down shut Down                       | 34 |
| C:\_                                            |    |
| 3.5.4 Exit Program                              | 34 |
|                                                 |    |
| 3.5.5 Exit Students' e-Plus Lab5 Extst          | 35 |
|                                                 |    |
| 3.5.6 Execute Students' e-Plus Lab5 Execute St. | 35 |
|                                                 |    |
| 3.5.7 Open Web                                  | 35 |
|                                                 |    |
| 3.5.8 Command command                           | 35 |
|                                                 |    |
| 3.5.9 Setting setting                           | 36 |
|                                                 |    |
| 3.5.10 Return Return                            |    |
| 3.7 Multi-channel Teaching                      |    |
| 3.8 Hot key function                            |    |
| 3.8.1 Roll call                                 | 40 |
| 3.8.2 Class Management                          | 40 |
| 3.8.3 Allow/block sending Message               | 41 |
| 3.8.4 Allow/block help call                     | 41 |
| 3.8.5 Clear help call                           | 41 |
| Chapter 4 Students Operation                    | 42 |
| 4.1 Web VOD                                     | 42 |
| 4.2 VOD                                         | 42 |

| 4.3 Self Exam       | 43 |
|---------------------|----|
| 4.4 Online Call     | 43 |
| 4.5 Chat room       | 43 |
| 4.6 Check File      | 43 |
| 4.7 Send File       | 43 |
| 4.8 Recording       | 44 |
| 4.9 Sending Message | 45 |
| 4.10 Help call      | 45 |
|                     |    |

# **Chapter 1 Quick Start**

### **1.1 Function**

- Support 18 languages interface, directly switch by
- Up to 24 AV channels and able to control the progress/speed among different students according to their levels.

Ð

- Monitor and Observe: Able to monitor/observe all students voice/screen as students connect to Lab5.
- **Online call**: Students can call each other to do oral practice.
- Various teaching mode: Screen broadcast, voice teaching, group discussion, dialogue, demonstration, monitor, E-responder, recording.
- Screen observation: Able to observe up to 36 students' learning condition.
- Self-study: Web VOD, VOD, self-exam, send file, digital recorder, online call, chat room
- **Simultaneous interpretation**: 14 languages for 1~14 interpreters translate to other students, the channel can be freely selected.
- Exam: Standard exam, AB paper, single/multiple question types, judge, filling, translate, writing, listening, etc.
- **Oral Exam**: Teacher can start the exam orally or through audio file to all/part students doing Q&A dialogue, reading. The file will be recorded and saved to teacher's PC after the exam stop.
- Screen broadcast: Support DirectDraw, Direct 3D, full screen Overlay, openGL, DX9.0, and the latest 3D teaching materials such as Cool 3D, Auto CAD, Pro-Engineer, 3D MAX...etc.
- **Course recorder**: Able to record the whole class for absent student watching online to after class.
- **Customized interface**: Teacher can rearrange the buttons of the interface by preference.
- **Program/Web limitation**: Enable and disable the limited program/web of students, avoid them distracting during the class.
- Security (St. PC): Students are unable to neither exit the program nor change the installation directory. If the student disconnect to teacher, the computer will be automatically locked
- Send file: Able to assign homework to student
- Messages: Enable and disable sending messages to teacher
- Roll call: Check the attendance and collect the statics of students, able to export the class information
- Teacher can set student channel, password of **exit e-Plus Lab5**, **enable/disable process protection**, **lock screen when disconnection**, **hot key setting**.

- Web VOD: Teacher uploads learning materials to cloud for students' access the database.
- LAPTOP classrooms (both for teacher& students) are available based on wired intranet connection.
- Wireless environment is not available.

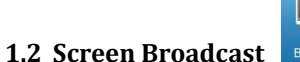

- Click [Broadcast] to display teacher's screen to all students.
- (2) **To appointed students:** Click the target students' icon $\rightarrow$  [Broadcast]
- (3) Add teacher's microphone: Click [MIC BC.] on the sub function bar while broadcasting.

### Sub function bar:

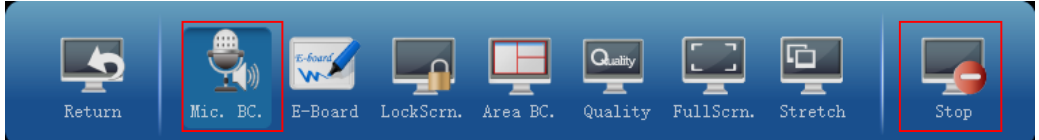

(4) Click 【Stop】 to exit screen broadcast

### 1.3 Microphone Teaching

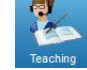

- (1) Default is to all students
- (2) For appointed students: Select students by clicking
- (3) Click 【Teaching】 to start talking
- (4) Teacher's voice will through microphone to students
- (5) Click the button again to exit the function

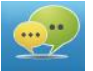

- 1.4 Dialogue Dialogue
- (1) Default is to all students
- (2) For appointed students: Select students by clicking
- (3) [Dialogue] : All/appointed students are able to hear and talk to each other
- (4) Click the button again to exit the function

### **1.5 Group Discussion**

- (1) Click 【Group】
- (2) Select Grouping Type: Horizontal, vertical, random, teacher-defined
- (3) Select file to discuss (Optional): Support Word, Excel, PowerPoint, PDF files...etc.
- (4) 【Start】 to start discussing
- (5) Teacher can join any group

Join: Click a student from the target group

Leave: Click blank area on the layout to leave

(6) 【Stop】 to finish

### 1.6 Multi-channel broadcast

(1) Broadcast to Partial:

Select a AV file (File and folder name must be English) by  $\bigtriangleup$  The file will start to preview automatically at

teacher PC, click  $\bigcirc$  /  $\bigcirc$  to return/stop  $\rightarrow$  Choose a target student  $\rightarrow$  Click  $\bigcirc$  (CH1~CH24) to start

broadcasting (It will start on teacher side at the same time, click 📧 to return)

✓ Channel number will show on students' icon

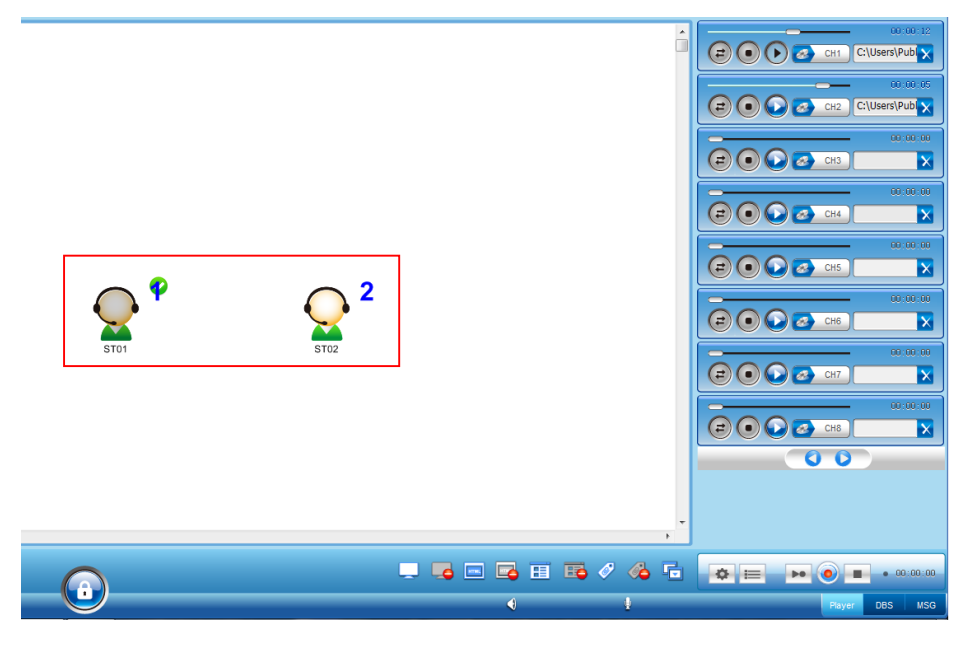

- (2) Broadcast to All: Click (CH1~24)to broadcast
- The video will stop playing automatically as it played once.

(More details in 3.7)

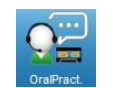

- 1.7 Oral Practice
   OraPractice

   (1) Click
   [Oral Pract.]
- (2) Select teaching material(Optional): Support Word, Excel, PPT, jpg, etc.
- (3) Audio source: Microphone, multimedia file or DVD player
- (4) Click [Start] to record all students voice  $\rightarrow$  [Stop] to finish recording
- (5) Replay: Able to replay recorded file to teacher/student
- (6) 【Collect File】: Collect the recorded files from all students
- ✓ Collected file can also open by clicking 【File Mng.】

### 1.8 Self-study

Students will under self-study mode when teacher doesn't take any actions.

Self-study mode: Web VOD, VOD, recorder, online call, chat room, etc.

### 1.9 VOD Setting

Teacher needs to set the VOD path in advance for VOD function of student side

(1) Go to setting  $\rightarrow$  [Teacher settings]  $\rightarrow$  [Broadcast]

File Mng.

(Under the **Advance** function bar)

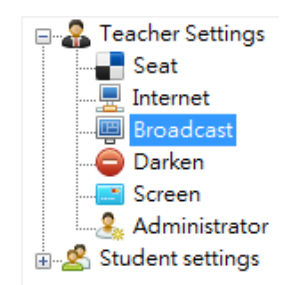

## (2) Set a path of [Media on Demand]

| 🖷 Broadcas                                   | st                                              |                                                                               |                                       |                                    |           |  |
|----------------------------------------------|-------------------------------------------------|-------------------------------------------------------------------------------|---------------------------------------|------------------------------------|-----------|--|
| Screen                                       |                                                 |                                                                               |                                       |                                    |           |  |
| Æ                                            | Quality:                                        | Perfect                                                                       | ⊖ Good                                | () Normal                          |           |  |
| Voice Tea                                    | ching                                           |                                                                               |                                       |                                    |           |  |
| Ø,                                           | Load:                                           |                                                                               |                                       | <i>i</i>                           | 😣 Del     |  |
| To use C<br>Microso                          | Office file, please ins<br>ft Office 2007 requi | stall <u>Microsoft Office</u> 2007 (or<br>ires <u>SaveAsPdfAndXps</u> plug-ir | higher version) or <u>WPS Of</u><br>1 | <u>fice</u> 2013 (or higher versio | on) Note: |  |
| Send File                                    |                                                 |                                                                               |                                       |                                    |           |  |
| <b>P</b>                                     | Speed:                                          | Fast                                                                          | ◯ Stable                              |                                    |           |  |
|                                              | Default:                                        | <desktop></desktop>                                                           |                                       | v                                  | •         |  |
| Media on Demand (Reboot program to activate) |                                                 |                                                                               |                                       |                                    |           |  |
| ٩                                            | Folder                                          |                                                                               |                                       |                                    |           |  |

\*\*Follow Chapter3 for more details of teaching functions and operations\*\*

# **Chapter 2 Installation and removal**

Please install necessary software before starting up e-Plus Lab5. This chapter will introduce basic installation and configuration.

### 2.1 Install requirement

### Hardware requirement for teacher and student PC

|        | Teacher PC(Recommend) Student PC(Recommen |                        |
|--------|-------------------------------------------|------------------------|
| CPU    | Intel Core i5                             | Intel Core i3          |
| MEMORY | 2G or above                               | 1G or above            |
| HD     | 500G or above                             | 250G or above          |
| AUDIO  | 16-Bit Audio Card                         | 16-Bit Audio Card      |
| LAN    | 100/1000 Mbps                             | 100/1000 Mbps          |
| OS     | Windows XP/ 7 / 8 / 10                    | Windows XP/ 7 / 8 / 10 |

### Software requirement:

Please make sure teacher and student PCs have installed Microsoft windows OS, Microsoft Windows XP/7 is

recommended.

e-PLUS LAB5 package box including User Manual\*1, Installation CD\*1, USB lock\*1, please contact us if anything

omitted.

### 2.2 Install Software at Teacher PC

(1) Execute teacher Installation of e-Plus Lab5

| eacher - InstallShield Wizard                                                                  |                   |                     |
|------------------------------------------------------------------------------------------------|-------------------|---------------------|
| Preparing Setup<br>Please wait while the InstallShield Wizard prepares the setup.              |                   | 24                  |
| Teacher Setup is preparing the InstallShield Wizard, which will<br>setup process. Please wait. | l guide you throu | ugh the rest of the |
|                                                                                                |                   | _                   |
|                                                                                                |                   |                     |
| nstallShield                                                                                   |                   |                     |
|                                                                                                |                   | Cancel              |

## (2) Click 【Next】

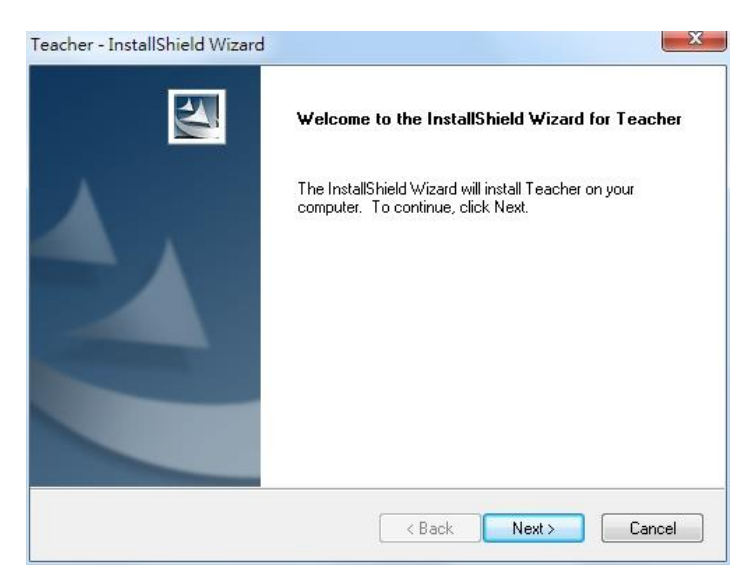

## (3) Select Installation path→ 【Next】

| Teacher - In          | stallShield Wizard                                                 | ×      |
|-----------------------|--------------------------------------------------------------------|--------|
| Choose D<br>Select fo | Destination Location<br>Ider where setup will install files.       | NEX.   |
|                       | Install Teacher to:<br>C:\Program Files (x86)\e PLUS LAB 5\Teacher | Change |
| InstallShield -       | (Back Next)                                                        | Cancel |

### (4) Starting install

| Teacher - InstallShield Wizard                                    | 23     |
|-------------------------------------------------------------------|--------|
| Setup Status                                                      | No.    |
| The InstallShield Wizard is installing Teacher                    |        |
| Installing                                                        |        |
| C:\Program Files (x86)\e PLUS LAB 5\Teacher\srcbin\avcodec-55.dll |        |
|                                                                   |        |
|                                                                   |        |
|                                                                   |        |
|                                                                   |        |
| InstallShield                                                     |        |
|                                                                   | Cancel |

### (5) Installation complete

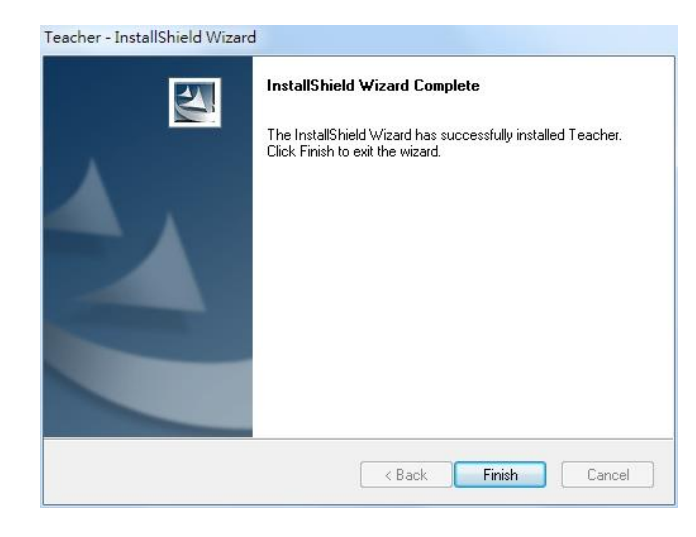

#### 2.3 Remove Software at Teacher PC

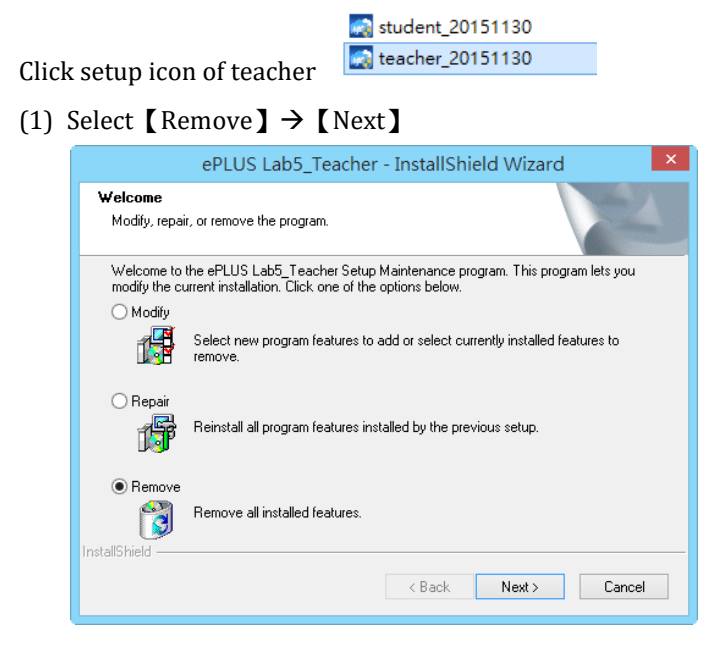

### (2) Complete!

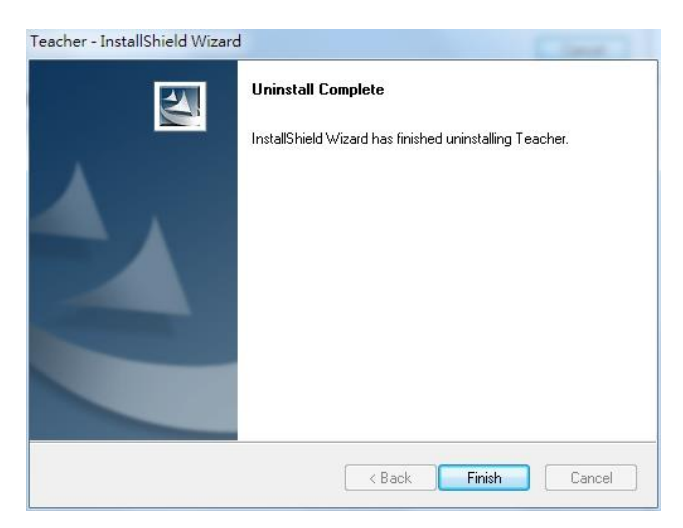

### 2.4 Install and removal at Student PC

The following steps are the same as Teacher P

### 2.5 Start e-Plus Lab5

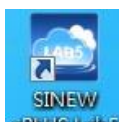

Open e-Plus Lab5 GRUS Lab5 on teacher PC

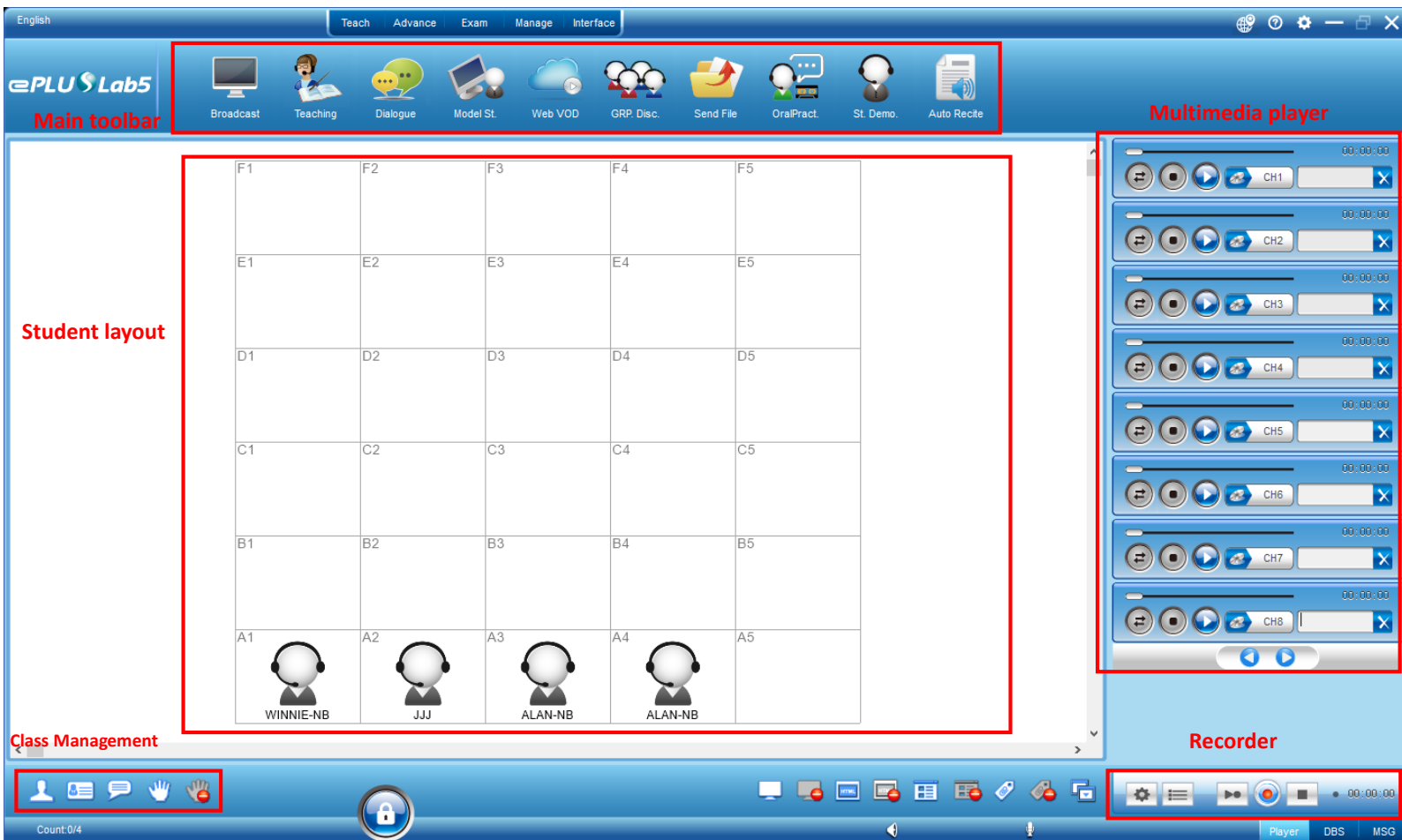

(1) Select user and password  $\rightarrow$  [Login]

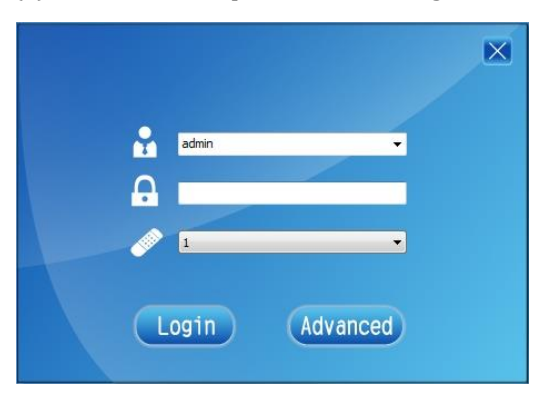

### If the password is not setting yet, click 【Login】 to enter the system

(2) If pop up the following window, please insert USB lock.

| ePLUS Lab5                  | × |
|-----------------------------|---|
| Please insert the USB lock! |   |
| OK Demo Cancel              |   |

# **Chapter 3 Funtions and Operations**

### 3.1 Setting

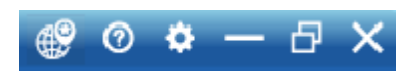

On the upper right of the interface you can see setting button : From left to right are Language, Help, Settings,

### Minimum, Maximum, Exit

- (1) Language: Up to 18 languge interface
- (2) Help: Reserved function
- (3) Settings: Software settings of teacher PC and student PC

| Seat       Seat       Internet       Broadcast       Oarken       Size:       128 + X       96 +                                                                                                    |            |
|----------------------------------------------------------------------------------------------------|------------|
| Administrator<br>Control Control |            |
| Arrange Icons<br>Colum-row: 2 v X 2 v<br>Start From: O Top-L O Top-R @ Bottom-L                                                                                                    | ⊖ Bottom-R |
| ✓ Remark Seat A1,A2,B1 ✓ ✓ Arrange by Note: Click "Apply" to effect icon size and allocation                                                                                                    | Apply      |
| School LOGO Image:                                                                                                    | Load       |
|                                                                                                    | ОК         |

### Recorder

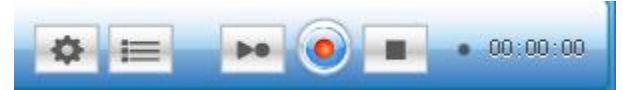

Teacher and students can record the PC screen or mic. input by the recorder on the botton right corner.

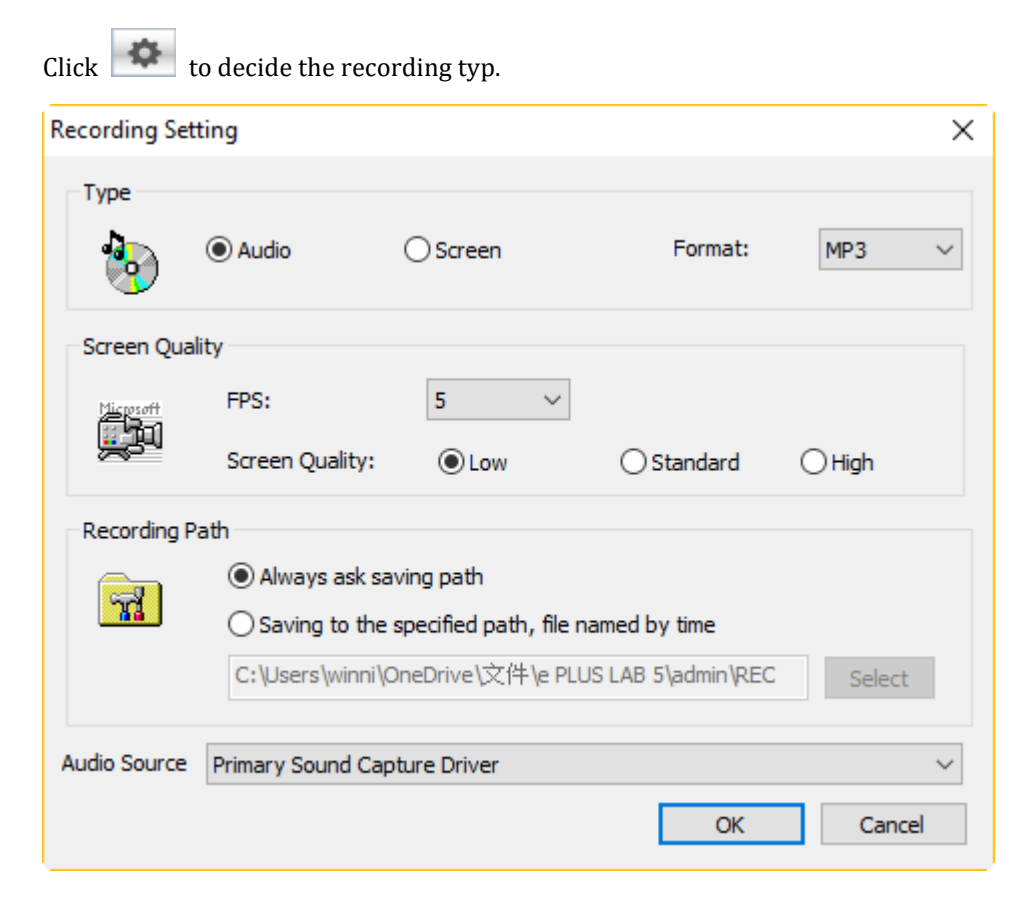

#### 3.2 Teach

### On the top of the interface has 5 diffirent functions

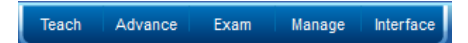

### Teach

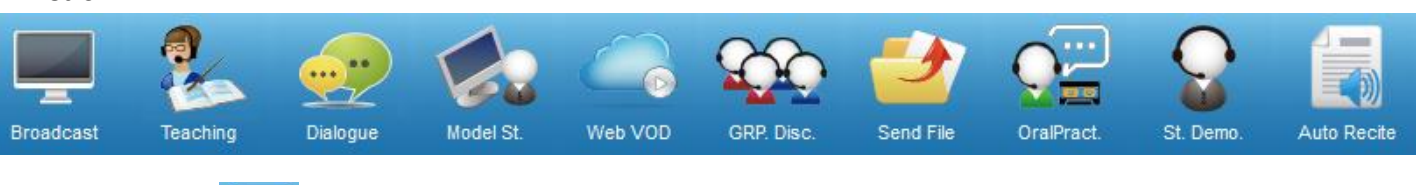

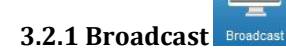

Real-time broadcast teacher's PC such as Flash, PowerPoint and so on to all students. Conduct a more vivid instruction with [E-board] by marking any picture or document with colorful marker pens.

(1) Click 【Broadcast】 to display teacher's screen to all students.

- (2) To appointed students: Click the target students' icon  $\rightarrow$  [Broadcast]
- (3) Add teacher's microphone: Click [MIC BC.] on the sub function bar while broadcasting.
- (4)

### Sub function bar:

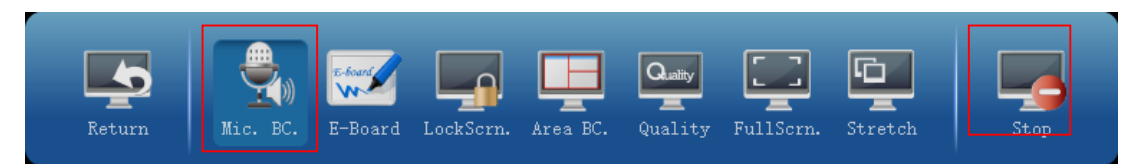

(5) Click [Stop] to exit screen broadcast

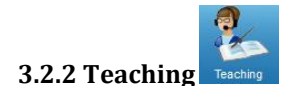

Teacher can voice teahcing to all/part students, students' screen , mouse and keyboard will be locked. (Teacher is unable to hear students' voice)

- (1) Default is to all students
- (2) For appointed students: Select students by clicking
- (3) Click 【Teaching】 to start talking
- (4) Teacher's voice will through microphone to students
- (5) Click the button again to exit the function

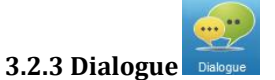

Teacher interacting with all/part students, they are able to hear each others voice

- (1) Default is all students
- (2) For appointed students: Select students by clicking
- (3) [Dialogue] : All/appointed students are able to hear and talk to each other with teacher
- (4) Click the button again to exit the function

Teacher can hear students' voice

### 3.2.4 Model St. (Screen only)

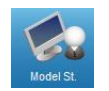

Appointed students' screen will demonstrate to the whole class (Screen only)

- (1) Select students by clicking
- (2) Click [Model St.] to demonstrate
- (3) Click again to exit the function

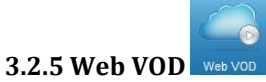

Teacher uploads teaching materials to the cloud. Uploaded materials can be used during the class or for students watching freely.

(1) Click 【Web VOD】

(2) To load Local PC's file: Select  $\square$  Player  $\rightarrow$  Click  $\square$  on the upper right  $\rightarrow$  [Play media file]

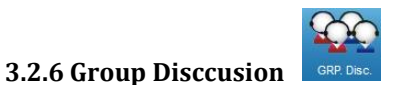

Grouping students and discussing through microphones. Teacher can choose to join the group.

- (1) Click [Group Disc.], select Grouping Type: Horizontal, vertical, random, teacher-defined.
- (2) Select the number of a group, maximum to 10 students in a group
- (3)Current Group means which group teacher is in

To join the group:Click a student of the target group to join

Leave group: Click blank area on the layout to leave

- (4) **[**Start **]** : Proceed group discussion
- (5) [End] : Cancel grouping

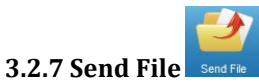

Send file to all/partial students, you can set sending path of student PC (1) Select students to receive files→Click 【Send File】

| File distribution                |        |                          |                   |                          |                              | × |
|----------------------------------|--------|--------------------------|-------------------|--------------------------|------------------------------|---|
| File(F) Tool (T) View(V) Help(H) |        |                          |                   |                          |                              |   |
| 🍄 🗏 🕦 📲                          |        |                          |                   |                          |                              |   |
| 空目 控制台 资源回收筒                     | ^ Nam  |                          | Size              | Type                     | Modified                     | ^ |
| Adobe CS6<br>Adobe Photoshop CS6 |        | ab 5 web                 |                   | 檔案資料夾<br>檔案資料夾           | 2015/10/30 上<br>2015/10/28 下 |   |
| COMPUTEX 2016                    |        | .ab5 Web V               | 222 KB            | 檔案資料夾                    | 2015/11/13下                  |   |
| DBS Mannual                      |        | 1103 LAB5<br>1116 Lab5中… | 322 KB<br>70 KB   | Microsoft Office         | 2015/11/3 P                  |   |
| Lab5                             |        | 120129 ST U              | 3,205 KB          | Microsoft Office         | 2015/11/9 下                  |   |
| Lab5 test pic st. problem        | 🔛 a    | abstract-poly            | 455 KB            | JPEG 影像                  | 2015/11/2 下                  |   |
| Se Milly                         |        | auto recite              | 32 KB             | JPEG 影像                  | 2015/11/3 下                  |   |
| SINEW                            |        | lass dic                 | 47 KB<br>2 887 KB | JPEG 影像<br>IDEC 影像       | 2015/11/3 ト<br>2015/11/4 下   |   |
| 151028                           |        | l. file                  | 67 KB             | JPEG 影像                  | 2015/11/3 下                  |   |
|                                  |        |                          |                   | 0/ /A                    |                              | • |
|                                  |        |                          |                   |                          |                              |   |
| File Name Type                   | Size   | Date                     | Status I          | Path                     |                              |   |
| 1103 LAB5 Microsoft O            | 321 KB | 2015-11-3                | ready (           | C: \Users \user \Desktop | o\Lab5\1103L                 |   |
|                                  |        |                          |                   |                          |                              |   |
|                                  |        |                          |                   |                          |                              |   |
|                                  |        |                          |                   |                          |                              |   |
|                                  |        |                          |                   |                          |                              |   |
| Program                          |        |                          | · · · · ·         |                          |                              |   |
| Progress:                        |        |                          |                   |                          |                              |   |
| Status: Ready                    |        |                          |                   |                          |                              |   |

(2) Browse files/folders on the left to the sending list below by dragging, also can click 🖪 to Add files, 📭 to

add folders

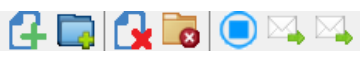

✓ The buttons from left to right: Add files, Add folders, Remove files, Remove folders, Stop, Send, Sending path

(3) Click to send file

(4) You can designate the sending path by the second in the right

|       | Send to                | ×      |
|-------|------------------------|--------|
| Path: | Select a sending path: | ~      |
|       | ОК                     | Cancel |

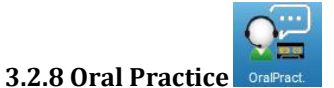

Oral Practice for all/partial students, the replay function let students understand their pronunciation and learning condition.

(1) Able to load teaching materials such as PPT, Word files, etc.

| Load                           |         |   |              |
|--------------------------------|---------|---|--------------|
|                                |         |   | <b></b>      |
| Self-study Audio Source Record |         |   | ~            |
| 🔵 File                         |         |   | 2            |
| ł                              | Start   | ł | Stop         |
| Re                             | eplay   |   |              |
| <b>P</b>                       | Teacher | Ţ | Student      |
|                                |         | Ŧ | Collect file |

- (2) [Self-study] :For students practice by themselves without listening audio source
- (3) Audio source: Select audio source (microphone or other audio input)/file for students listen and practice
- (4) Click [Start] recording  $\rightarrow$  [Stop] to stop recording
- (5) Replay: Teacher can check the recorded file

[Teacher] :Select appointed student replay to teacher only

**(**Student**)** : Select appointed student **replay to all**, click again to stop

(6) [Collect File] :Collect students recorded files to teacher PC at <u>C:\Users\Administrator\Documents\e PLUS LAB</u>

5\admin\defaultClass\REC

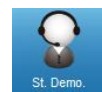

### 3.2.9 Student Demo (Voice only)

Teacher can have conversation with appointed students during the class and demonstrate their voice to all students.

- (1) Select the appointed student  $\rightarrow$  Click [St. Demo]
- (2)Click the **[**St. Demo **]** again to exit the function

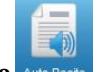

### 3.2.10 Auto Recite

Click 【Auto Recite】 will pop out the windows below: Input content→ 【Read】

| S Auto Recite | -    |       |        |                    |
|---------------|------|-------|--------|--------------------|
| Input text:   |      |       |        |                    |
| Apple!        |      |       |        | *                  |
|               |      |       |        |                    |
|               |      |       |        |                    |
|               |      |       |        |                    |
|               |      |       |        |                    |
|               |      |       |        |                    |
|               |      |       |        |                    |
|               |      |       |        |                    |
|               |      |       |        |                    |
|               |      |       |        | ×                  |
| Read          | Stop | Pause | Resume | Broadcast to stude |

### 3.3 Advance

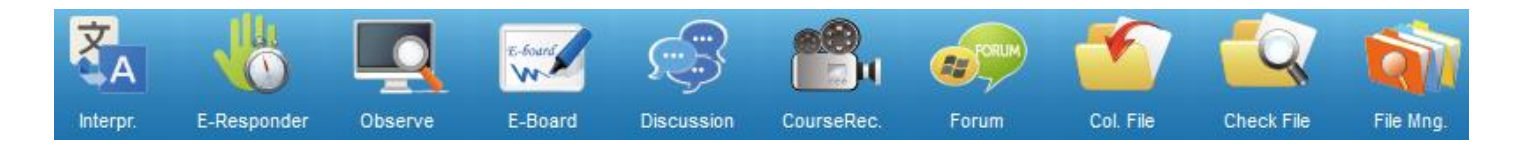

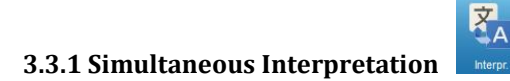

| Interpretation |                 |            |              |                 |   |            |      | × |
|----------------|-----------------|------------|--------------|-----------------|---|------------|------|---|
| Select         | t a student and | click one  | flag as tar  | get translator. |   |            |      |   |
| Student List:  |                 |            |              |                 |   |            |      |   |
| Name           |                 | IP         |              |                 |   | English    |      |   |
|                |                 |            |              |                 | - | Chinese    |      |   |
|                |                 |            |              |                 |   | French     |      |   |
|                |                 |            |              |                 | - | German     |      |   |
|                |                 |            |              |                 |   | Arabic     |      |   |
|                |                 |            |              |                 |   | Spanish    |      |   |
|                |                 |            |              |                 |   | Portuguese |      |   |
|                |                 |            |              |                 | - | Russian    |      |   |
|                |                 |            |              |                 |   | Italian    |      |   |
|                |                 |            |              |                 | - | Indonesian |      |   |
|                |                 |            |              |                 | = | Thai       |      |   |
| Audio source   |                 |            |              |                 |   | Hindi      |      |   |
| Source         | Primary Soun    | d Capture  | Driver       | ~               |   | Korean     |      |   |
| ⊖ File         | 麥克風排列           | (Realtek H | ligh Definit | ion Audio)      |   | Japanese   |      |   |
| Start          | Sto             | p          |              |                 |   |            | Exit | t |

(1)Designate interpreter: Select a student from student list→ Click target language (ex. English) on the right.
 (2)Select MIC or File

### Source: Microphone (teacher's microphone)/ File:Audio file of teacher PC

- (5) Click [Start] to translate, other students can choose channels to listen.
- (6) Teacher can hear the translator's oral translation by click monitor (click right button of teacher's mouse of the target student)

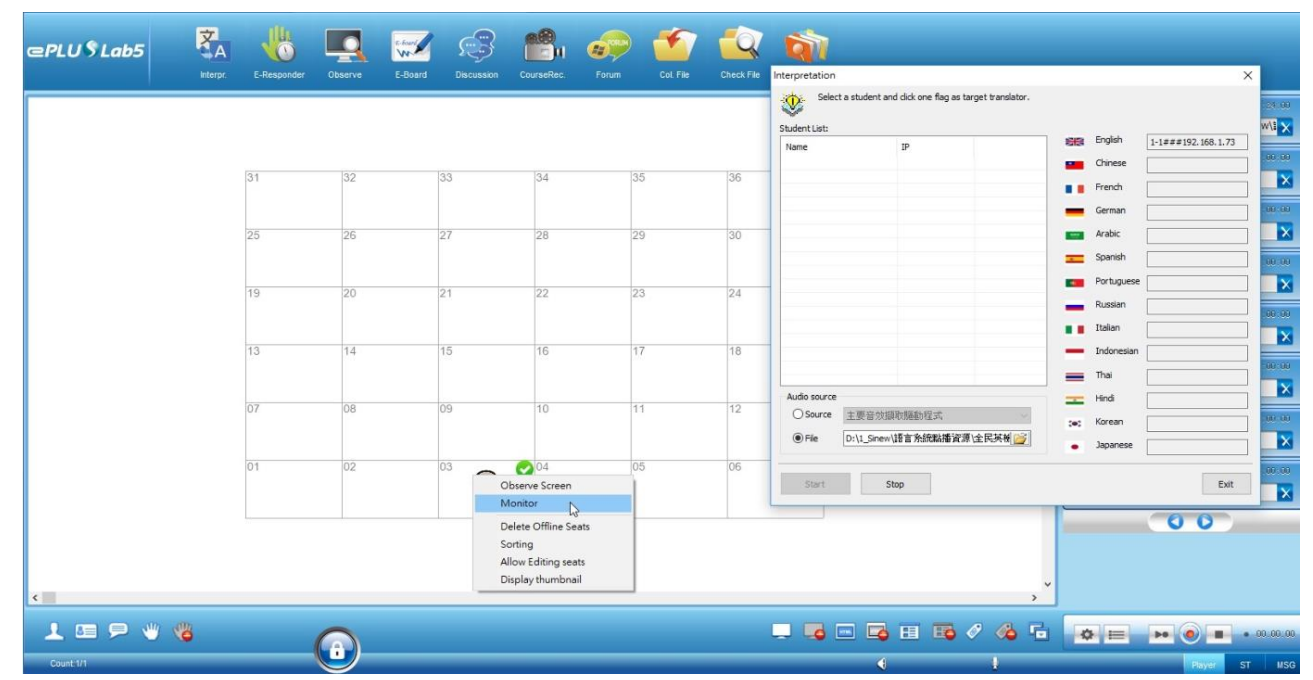

|    |    |     |         |                   |    | Select a stud<br>Student List: | lent and click one flag as targe | t translator.                           |                       |
|----|----|-----|---------|-------------------|----|--------------------------------|----------------------------------|-----------------------------------------|-----------------------|
|    |    |     |         |                   |    | Name                           | IP                               | Eng                                     | lsh 1-1###192.168.1.7 |
| 31 | 32 | 33  | 34      | 35                | 36 |                                |                                  | Fre                                     | nch                   |
|    |    |     | Monitor | 1-1/102 159 1 72) |    | ~                              |                                  | Ger                                     | man                   |
| 25 | 26 | 27  | WONTO   | 1-1(132.100.1.73) |    | ^                              |                                  | Ara                                     | bic                   |
|    |    |     |         |                   |    |                                |                                  | Spa                                     | nish                  |
| 19 | 20 | 21  | -       |                   |    |                                |                                  | Rus                                     | sian                  |
|    |    |     |         |                   |    | -                              |                                  | Ital                                    | ian                   |
| 13 | 14 | 15  | _       | (1 1)             | )  |                                |                                  | - Ind                                   | onesian               |
|    |    |     |         | $\sim$            |    | _                              |                                  | Tha                                     | I [                   |
| 07 | 08 | 09  | -       |                   |    | lo source<br>Source 主要         | 音效攝取驅動程式                         | - Hin                                   | Ji                    |
|    |    |     |         |                   |    | File D:\1_                     | _Sinew\語言系統點播資源\全                | [1] [1] [1] [1] [1] [1] [1] [1] [1] [1] | anese                 |
| 01 | 02 | 03  | 04      | 05                | 06 |                                |                                  |                                         |                       |
|    |    |     | N       |                   |    | Start                          | Stop                             |                                         | Ex                    |
|    |    | 1-1 | 45      |                   |    |                                |                                  |                                         | 00                    |
|    |    |     |         |                   |    |                                |                                  |                                         |                       |
|    |    |     |         |                   |    |                                |                                  | <b>~</b>                                |                       |
|    |    |     |         |                   |    |                                |                                  | <u> </u>                                |                       |

# 3.3.2 E-Responder E-Responder

Teacher can edit different questions for students, such as voice, choice, filling (1)Input the question  $\rightarrow$ Select question type (ex. Choice) $\rightarrow$  [Start]

| E-Re                                      | spo   | onder         |      |        | x |
|-------------------------------------------|-------|---------------|------|--------|---|
| Input question or import txt,rtf file(Q): | List: |               |      |        |   |
|                                           | N     | Name          | Time | Answer |   |
|                                           |       |               |      |        |   |
|                                           |       |               |      |        |   |
|                                           |       |               |      |        |   |
|                                           |       |               |      |        |   |
|                                           |       |               |      |        |   |
|                                           |       |               |      |        |   |
| Load(L) Delete(D)                         |       |               |      |        |   |
| Question type                             |       |               |      |        |   |
| Voice(V)                                  |       |               |      |        |   |
| O Choice(C)                               |       |               |      |        |   |
| ◯ Filling(F)                              |       |               |      |        |   |
|                                           |       |               |      |        |   |
| Start(S) Stop(T)                          |       | Time: 00:00:0 | 00   | Exit   |   |

On student side, will pop out the question windows below: Select a answer and click [E-Responder] to submit.

| Every day, S<br>(A)when (B) | Susie goes to bed<br>before (C)after (E | she dose the<br>))and | door. |     |    |     |
|-----------------------------|-----------------------------------------|-----------------------|-------|-----|----|-----|
| Choice                      | © A                                     | © В                   | © c   | © D | ©E | © F |
|                             |                                         |                       |       |     |    |     |

- (2) **[**Stop **]** to stop E-Responder.
- (3) Teacher's screen will show the answer from the student who click [E-Responder] first.

![](_page_20_Picture_3.jpeg)

Observe all/partial students screens during class

(1) Default is observing all students

(2) Observe appointed student: Select target student by clicking  $\rightarrow$  [Observe]

![](_page_20_Picture_7.jpeg)

(3) Right click on the observing window, you will see the functions of pause, observe/control student PC

(4) On the upper left : 🙆 📐 🗢 from left to right is Screen shot/Student's Mouse control/Return

(5) Able to observe 36 students

![](_page_21_Picture_2.jpeg)

Marking pictures or documents with colorful marker, it's a useful teaching assistance.

✓ Also can combine with Projector.

![](_page_21_Picture_5.jpeg)

Teacher can discuss with students directly by texting, able to let appointed students hear teacher's voice. (1)Click [Discussion]  $\rightarrow$ Enter topic will pop out the windows below

|          | Class dise            | cussion - | -                                         | ×    |
|----------|-----------------------|-----------|-------------------------------------------|------|
|          |                       |           | Member list: (Double click to allow/mute) |      |
| <b>A</b> | ۵                     |           |                                           |      |
| ы        | Save chatting history | > Send    | Allow                                     | Mute |

(2)Send photos: Click 📴 to attach

(3)Allow students hear teacher's voice by double clicking the target students (maximum are 4 students)

(4)Able to save history by clicking [Save]

![](_page_22_Picture_0.jpeg)

3.3.6 Course Recorder CourseRec.

(Need additional recording device or capture card)

Able to record **screen+MIC** or **screen+PC** audio

![](_page_22_Picture_4.jpeg)

- 1. Adjust recorder windows position on: Upper left/right, lower left/right
- 2. Review the recording
- 3. Live broadcast button
- 4. Recording button
- 5. Settings

![](_page_22_Picture_10.jpeg)

Designate students into groups and discuss different topics. Teacher can join the group and discuss with students.

(1) Click [Forum], there are topic  $1 \sim 8$  to choose, [Add] to add students to the group

| Topic 1: |       |   |
|----------|-------|---|
| Content: |       | 2 |
|          | 🙎 Add |   |

(2)Able to load office file, image, pdf., etc.

- (3)Click [Execute] to start discussion
- (4) Teacher joins the group

Join: Double click a student from target group, the group number will turn to red color

Leave: Double click again to leave, the group number will return to blue

(5) [Exit] to exit the function

![](_page_22_Picture_20.jpeg)

Teacher can collect homework or any files from students, support txt, office, mp3, media files, etc.

(1)Click  $\car{Col.File}\)$  , and click

(2)Collecting setting: Click , pop out the setting window below

| L_92.51                 | NAME OF TRANSPORT OF TRANSPORT                                                                |                                                   |
|-------------------------|-----------------------------------------------------------------------------------------------|---------------------------------------------------|
| Ì                       | Please key in file type of student and the<br>files will be collected by clicking "Collect" b | saving path of host computer in order,<br>outton. |
| To-colled               | ct file type(V):                                                                              |                                                   |
| *.*                     |                                                                                               | <b>7</b> 00                                       |
| To-colled               | ct file path at student PC(L):                                                                |                                                   |
| D:\Des                  | sktop\Homework                                                                                |                                                   |
| Save <mark>f</mark> ile | e at(S):                                                                                      |                                                   |
| C:\Use                  | ers\Admin\Documents\e PLUS LAB 5\admin\c                                                      | lefaultClass 👻 🛄                                  |
| Option                  | n                                                                                             |                                                   |
| Colle                   | ected file save to:                                                                           |                                                   |
| C                       | 🔵 Sub-folder named by student name                                                            |                                                   |
| C                       | Sub-folder named by student computer IF                                                       | 2                                                 |
|                         | Clear teacher file before collection                                                          |                                                   |
| Ec                      | Clear student file after collection                                                           |                                                   |
| Save                    | to Import                                                                                     | Collect Cancel                                    |

a. To-Collect file type: Select the file type you want to collect from student PC, such as jpg, png, office, wav, mp3, etc.

- b. To-Collect file path at student PC: For example C:\Desktop\Homework
- c. Save file at: Saving path of student PC
- d. As the setting complete, click 【Collect】

![](_page_23_Picture_5.jpeg)

Check the collected file from student PC

![](_page_23_Picture_7.jpeg)

# 3.3.10 File Management File Mag.

An easy way to open Lab 5 files of teacher PC

![](_page_23_Picture_10.jpeg)

### 3.4 Exam

![](_page_24_Picture_1.jpeg)

![](_page_24_Picture_2.jpeg)

Combine with online exam system/website, go to setting first before start this function.

- (1) Online Exam setting: Click  $\stackrel{\frown}{2}$  on the upper right to the setting window  $\rightarrow$  [Teacher]
  - $\rightarrow$  [Internet]  $\rightarrow$  Server URL setting  $\rightarrow$  Input Online test URL

| Server URL setting |  |  |  |  |  |  |
|--------------------|--|--|--|--|--|--|
| Online test URL:   |  |  |  |  |  |  |
| VOD server URL:    |  |  |  |  |  |  |

(2) Click [Online Exm] to start the function

![](_page_24_Picture_8.jpeg)

Teacher can understand students' learning condition by doing quiz, the data can be statistically analyzed.

(1) Select question type: Choice, True/False

Choice:

|                              |                        | Q | uiz               |                | - 🗆 🗙    |
|------------------------------|------------------------|---|-------------------|----------------|----------|
| Type(T):                     |                        |   | Statistics:       |                |          |
| Choice                       |                        | ~ | Name              | Correct answer | Answer   |
| Question(Q):                 |                        |   |                   |                |          |
| What is the largest cuntry ( | in size) in the world? | ~ |                   |                |          |
| Correct answer:              |                        |   | Diagram analysis: |                |          |
| A USA                        |                        |   |                   |                |          |
| ✓ B Canada                   |                        |   |                   |                |          |
| C China                      |                        |   |                   |                |          |
| D Russia                     |                        |   |                   |                |          |
| E                            |                        |   |                   |                |          |
| F                            |                        |   |                   |                |          |
| G                            |                        |   |                   |                |          |
| Пн                           |                        |   |                   |                |          |
| Time: 1 🖨                    | Min. 0 🖨 Sec.          | F | Remaining Time: 0 | 0:00 Start(S)  | Close(C) |

True/False:

| (                                        | iiz – 🗆                            | ×    |
|------------------------------------------|------------------------------------|------|
| Type(T):                                 | Statistics:                        |      |
| Judge 🗸 🗸                                | Name Correct answer Answer         |      |
| Question(Q):                             |                                    |      |
| A discussion may consist of many forums. |                                    |      |
| Correct answer:                          | Diagram analysis:                  |      |
| True                                     |                                    |      |
| ⊖ False                                  |                                    |      |
| Time: 1 🚔 Min. 0 🌩 Sec.                  | emaining Time: 00:00 Start(S) Clos | e(C) |

- (2) Click [Start] to start the quiz
- (3) After finish exam , you'll see the statistics and diagram analysis of students' answers
- (4) **[**Close **]** to exit the function

![](_page_26_Picture_0.jpeg)

|       | Exam |   |                 | - 🗆 🗙            |
|-------|------|---|-----------------|------------------|
| Paper |      |   | -Paper informat | ion              |
|       |      | ^ | Paper:          | Standard         |
|       |      |   | Total           | 100              |
|       |      |   | Subject:        | English test     |
|       |      |   | Туре            |                  |
|       |      |   | Single          |                  |
|       |      |   | ⊖ AB            |                  |
|       |      |   |                 |                  |
|       |      |   | Setting         |                  |
|       |      |   | Time:           |                  |
|       |      |   | 00:             | 00:00            |
|       |      |   |                 |                  |
|       |      |   |                 | Start            |
|       |      |   |                 | Stop             |
|       |      |   |                 | Collect          |
|       |      |   | 🖌 Auto          | collecting paper |

Load the edited paper for students to do the exam.

- ✓ Before the exam, you need to import the class on class management first. The system will create the data according to the class information, such as student ID/name of the imported class. Without importing class information, exam results will display only at student PC without analysis.
- (1) Load edited paper by clicking
- (2) Select paper type: Single/AB/ABCD
- ✓ Able to preview AB/ABCD paper on the upper left of the window
- (3) Time: Exam time
- (4) Click [Start] to start exam  $\rightarrow$  [Stop] to finish  $\rightarrow$  [Collect]

![](_page_26_Picture_9.jpeg)

Analyze exam statistics and export as excel file.

(1) Click [Analysis] will pop out the window below:

| k.                 |                                  | ,              | Analysis                     |                                                                          |
|--------------------|----------------------------------|----------------|------------------------------|--------------------------------------------------------------------------|
| List:              |                                  |                |                              |                                                                          |
| Subject            | Date                             | Teacher        | Class                        | Path                                                                     |
| English<br>English | 20150706_16-32<br>20150706_16-35 | admin<br>admin | defaultClass<br>defaultClass | c:\users\administrator\documents\e<br>c:\users\administrator\documents\e |
|                    |                                  |                |                              |                                                                          |
|                    |                                  |                |                              |                                                                          |
|                    |                                  |                |                              |                                                                          |
|                    |                                  |                |                              |                                                                          |
|                    |                                  |                |                              |                                                                          |
|                    |                                  |                |                              |                                                                          |
|                    |                                  |                |                              |                                                                          |
|                    |                                  |                |                              |                                                                          |
|                    |                                  |                |                              |                                                                          |
|                    |                                  |                |                              | Delete                                                                   |

## (2) Select subject and class will start analyzing.

| tudent List: |    |       |      | Analysis | :        |   |   |   |           |     |
|--------------|----|-------|------|----------|----------|---|---|---|-----------|-----|
| Name         | ID | Score | Rank | Number   | Accuracy | A | в | с | D         |     |
| inew-oc      |    | 0     | 1    | 1        | 0.0%     | 1 | 0 | 0 | 0         |     |
|              |    |       |      | 2        | 0.0%     | 0 | 1 | 0 | 0         |     |
|              |    |       |      | 3        | 0.0%     | 0 | 0 | 1 | 0         |     |
|              |    |       |      | 4        | 0.0%     | 0 | 0 | 0 | 1         |     |
|              |    |       |      | 5        | 0.0%     | 1 | 0 | 0 | 0         |     |
|              |    |       |      | 6        | 0.0%     | 0 | 1 | 0 | 0         |     |
|              |    |       |      | 7        | 0.0%     | 0 | 0 | 1 | 0         |     |
|              |    |       |      | 8        | 0.0%     | 0 | 0 | 0 | 1         |     |
|              |    |       |      | 9        | 0.0%     | 1 | 0 | 0 | 0         |     |
|              |    |       |      | 10       | 0.0%     | 0 | 1 | 0 | 0         |     |
|              |    |       |      | 11       | 0.0%     | 0 | 0 | 1 | 0         |     |
|              |    |       |      | 12       | 0.0%     | 0 | 0 | 0 | 1         |     |
|              |    |       |      | 13       | 0.0%     | 1 | 0 | 0 | 0         |     |
|              |    |       |      |          |          |   |   |   | Average : | 0.0 |
|              |    |       |      |          |          |   |   |   | Expo      | rt  |

![](_page_27_Picture_3.jpeg)

Edit exam paper for the exam function or send to students for self-exam.

- (1) Click [Paper edit]
- (2) Edit and create questions by 【Add】 and 【Form】

Add: Add questions

| Z            |        |           |      | Paper  | Edit   |      |                | -   |   |   |
|--------------|--------|-----------|------|--------|--------|------|----------------|-----|---|---|
| Standard     | -      | Add       | Form | - 💾    | Save   | Load | Encrypt the pa | per |   |   |
| Subject:     | Heathy |           |      |        |        |      |                |     | - | ^ |
| Class:       | 201    |           |      |        |        |      |                |     |   |   |
| Teacher:     | Milly  |           |      |        |        |      |                |     |   |   |
| Time:        | 90     |           |      | Add Qu | estion |      | ×              |     |   |   |
| Total score: | 100    | Quartiere | <br> | ~      |        |      |                |     |   |   |
| Score:       | 0/10   |           |      |        |        | ОК   | Cancel         |     |   | ~ |

### Form:

|                                   | Form           |
|-----------------------------------|----------------|
| New Question                      |                |
| Type:                             | Media File:    |
| True/False                        | ▼              |
| Score: 1                          |                |
| Question                          | 0 🗳 🗙          |
| Drinking warm milk induces sleep. |                |
| ● True ○ False                    |                |
|                                   | Next OK Cancel |

- a. Select a question type: Choice, Filling, True/False, Q&A
- b. Score: Set score of per question
- c. Input Question
- d. Also can upload media file or image

## (3) Complete! Click [Save]

| Z                   |                                    | PaperEdit         | _ 1               | × |
|---------------------|------------------------------------|-------------------|-------------------|---|
| Standard            | Add Form                           | - 💾 Save 📄 Load   | Encrypt the paper |   |
| Subject:            | Heathy                             |                   |                   | > |
| Class:              | 201                                |                   |                   |   |
| Teacher:            | Milly                              |                   |                   |   |
| Time:               | 90                                 |                   |                   |   |
| Total score:        | 100                                |                   |                   |   |
| Score:              | 20/100                             |                   |                   |   |
| 1. Questions        | I-5 True/False                     |                   | 🔺 🖡 🗶 🗙           |   |
| 1.                  |                                    | Score: 10 20/100  | 💧 🛉 🗶 🗙           |   |
| Basketball is the o | nly major sport completely America | n in origin.      |                   |   |
| O true              | ◎ false                            |                   |                   |   |
| 2.                  |                                    | Score: 10 +20/100 | <b>▲ ₹ % X</b>    |   |
| Drinking warm mill  | c induces sleep.                   |                   |                   |   |
| ◯ true              | false                              |                   |                   | Ŷ |

![](_page_29_Picture_2.jpeg)

![](_page_29_Picture_3.jpeg)

| Oral record students voice         | and save files rel | atively.                               | Fourse                                |
|------------------------------------|--------------------|----------------------------------------|---------------------------------------|
| 1) Source: Media or teach          | er's MIC           |                                        |                                       |
| 2) Edit seat ( <b>Seat Plan</b> ): |                    |                                        | 🔿 Media                               |
|                                    | Seat Pla           | an 🗕 🗆 💌                               | File 😭                                |
| 😤 list                             |                    | Number 0001 - 0001                     | Number: 0001 - 0001                   |
| Number Admission ID                | Seat               |                                        | Starting: 000001 Student 0            |
|                                    |                    | Start 000001                           | Edit Seat Import Seat                 |
|                                    |                    | Student 0                              | Hide Admission ID Seat swap           |
|                                    |                    | Edit                                   | Auto lock screen after starting exam. |
|                                    |                    | Arrange   Row   Column                 | MIC Test(sec.): 15                    |
|                                    |                    | Interval   Non  Middle  Head-tail      |                                       |
|                                    |                    | Start O Up left O Up Right             |                                       |
|                                    |                    | Down Left O Down Right                 | MIC test                              |
|                                    |                    | 🖳 Preview 🧹 Apply                      | . An and                              |
|                                    |                    |                                        | Start Start                           |
|                                    |                    | Double click Student to <u>edit</u> ID | Stop                                  |
|                                    |                    | 🤔 Import 🔚 Save                        | -                                     |
| Number: Fired seriel               | number of the or   | mainted subject's area                 | Check File Send File                  |
| Number: Fixed Serial               | number of the ap   | opointed subject's exam.               |                                       |
| Start: Initial number of           | of 1st student.    |                                        |                                       |

Student: Total students join the exam.

Preview: Preview the edited seat plan.

### (3) MIC test: **Set the testing time** and click [Start] to start testing→ [Stop]

MIC Test(sec.):

(4) After have students tested their MIC, set the exam time

Time(min.): 20

15

(5) Click [Start] to start exam, you will see "Start Oral" on students' screen→click [Stop] to finish

![](_page_30_Picture_5.jpeg)

![](_page_30_Picture_6.jpeg)

✓ Able to monitor appointed students' voice or by turns during oral exam by clicking

![](_page_30_Picture_8.jpeg)

(6) As the exam stopped, **oral verify** window will pop out automatically.

| <b>**</b>       | Oral v                                                                                         | /erifying – 🗆 🗙                                                                                                    |
|-----------------|------------------------------------------------------------------------------------------------|----------------------------------------------------------------------------------------------------|
| Path:<br>Number | C:\Users\Administrator\Documents\e PLUS LAB S\admin 27 ID Size 02-000-0001 3 MB C:\Users\Admin | <ul> <li>Select a file to verify, and show the volceprint.</li> <li>Click "Add" to create a new segment or by mouse dragging<br/>on voice print.</li> <li>Verify oral segments by sequence and bookmark it while<br/>listening.</li> </ul> |
|                 |                                                                                                | Number Period Record                                                                                                    |
|                 | d X Delete                                                                                     | No voice Noise Save                                                                                                    |

- (7) Select a student on the list, you will see the voiceprint below
- (8) Click  $\bigcirc$  Play button to listen, able to drag the voiceprint to select time period
- (9) Click 【Verify】, recorded files will be played by sequence

![](_page_31_Picture_5.jpeg)

# 3.4.7 Monitor Monitor

Monitor students' voice during class

- (1) Default is monitoring all students, students' voice will be listened by turns
- (2) Appointed students: Select students by clicking  $\rightarrow$  [Monitor]

![](_page_31_Picture_10.jpeg)

Give score and remark oral files of students'. Able to export as excel file.

- (1) Load the recorded file
- (2) Start playing and giving score/remark
- (3) After this, click [Save] to save the file

| A <sup>3</sup> C |                    |                    |               | Oral Socre                                                                                                    | - 🗆 🗙  |
|------------------|--------------------|--------------------|---------------|----------------------------------------------------------------------------------------------------|--------|
| Path:            | C:\Users\Administr | ator\Documents\e P | LUS LAB 5\adn | nin\ORALTEST\002-000(2015-07-07_14-02-27)                                                                                                    |        |
| Number           | Admission ID       | Size               | Score         | Remark                                                                                                    | Pa     |
| 1                | 002-000-0001       | 3 MB               | Α             | Fluent and clear                                                                                                    |        |
|                  |                    |                    |               |                                                                                                    |        |
|                  |                    |                    |               |                                                                                                    |        |
|                  |                    |                    |               |                                                                                                    |        |
|                  |                    |                    |               |                                                                                                    |        |
|                  |                    |                    |               |                                                                                                    |        |
|                  |                    |                    |               |                                                                                                    |        |
|                  |                    |                    |               |                                                                                                    |        |
|                  |                    |                    |               |                                                                                                    |        |
|                  |                    |                    |               |                                                                                                    |        |
| Score:           | A 🗸                | Remark Hu          | ent and clear |                                                                                                    |        |
|                  |                    |                    |               |                                                                                                    |        |
|                  | 1.5                |                    |               | in the second second second second second second second second second second second second second second second                                                                                                    |        |
| +++-             | -+ <b>}∲•∯</b> [+  |                    |               | <u>╡╎╎╸╎╸╡╸╞╎╸╎╴╎╎╎╎╺┽╸┝┥╋╟╪╢┥╎┝</u> ──╺╺╴───┅┨──                                                                                                    | -++++  |
| '                | 1.1                |                    |               |                                                                                                    |        |
| 0:00.0           | DO:00.0 DO:(       | 20.0 D0:00.0       | 00:00.0       | bo:00.0 bo:00.0 bo:00. | 2:00.0 |
|                  | 00:00.0/0          | 00:00.0            |               | G                                                                                                    | 🔏 Save |
|                  |                    |                    |               |                                                                                                    |        |

![](_page_32_Picture_1.jpeg)

The operations of seat plan please follow <u>3.4.6 Oral Exam(page 27)</u> –(2)

![](_page_32_Picture_3.jpeg)

The operations of Oral verify please follow <u>3.4.6 Oral Exam</u>(page 27)—(5)

### 3.5 Manage

![](_page_32_Picture_6.jpeg)

![](_page_32_Picture_7.jpeg)

Remote boot St. PC

- (1) Default is to boot all students' PC
- (2) Appointed students: Select appointed students by clicking  $\rightarrow$  [Boot]

![](_page_32_Picture_11.jpeg)

Remote reboot St. PC

- (1) Default is to reboot all students' PC
- (2) Appointed students: Select appointed students by clicking  $\rightarrow$  [Reboot]  $\rightarrow$  [OK]

|           | Shutdown St. PC                                                                  |
|-----------|----------------------------------------------------------------------------------|
| Make sure | to?<br>O Shutdown St. PC<br>Reboot St. PC<br>D Exit St. running program          |
| Settings  | Force to shutdown St. PC Massage before shutdown: Teacher will shutdown your PC! |
|           | Time(sec.):                                                                      |

![](_page_33_Picture_1.jpeg)

Remote shutdown St. PC

- (1) Default is to shutdown all students' PC
- (2) Appointed students: Select appointed students by clicking  $\rightarrow$  [Shutdown]  $\rightarrow$  [OK]

|           | Shutdown St. PC                                                |
|-----------|----------------------------------------------------------------|
| Make sure | e to?                                                          |
| 0         | Shutdown St. PC     Reboot St. PC     Exit St. running program |
| Settings  | Earca to doutdown St. BC                                       |
|           | Massage before shutdown:                                       |
|           | Teacher will shutdown your PC!                                 |
|           | Time(sec.):                                                    |
|           | OK Cancel                                                      |
|           |                                                                |

3.5.4 Exit Program Exit Pgm

Exit every running program on students' PC

- (1) Default is to exit all students'
- (2) Appointed students: Select appointed students by clicking  $\rightarrow$  [Exit Pgm.]  $\rightarrow$  [OK]

|           | Shutdown St. PC                |    |        |
|-----------|--------------------------------|----|--------|
| Make sure | to?                            |    |        |
|           | O Shutdown St. PC              |    |        |
| 8         | 🔘 Reboot St. PC                |    |        |
| - T       | Exit St. running program       |    |        |
| Settings  |                                |    |        |
| -         | Force to shutdown St. PC       |    |        |
|           | Massage before shutdown:       |    |        |
|           | Teacher will shutdown your PC! |    | ~      |
|           |                                |    |        |
|           |                                |    |        |
|           |                                |    | Y      |
|           | Time(sec.):                    | 15 | -      |
|           |                                |    |        |
|           | C                              | JK | Cancel |

![](_page_34_Picture_1.jpeg)

### 3.5.5 Exit Students' e-Plus Lab5

- (1) Default is to exit all students'
- (2) Appointed students: Select appointed students by clicking  $\rightarrow$  [Exit St.]

## 3.5.6 Execute Students' e-Plus Lab5

- (1) Default is to execute all students'
- (2) Appointed students: Select appointed students by clicking  $\rightarrow$  [Execute St.]

![](_page_34_Picture_8.jpeg)

Remote open designate website on all/partial students' PC

- (1) Default is to open website at all students' PC
- (2) Appointed students: Select appointed students by clicking  $\rightarrow$  [Open Web]

|          | Open Web | ×      |
|----------|----------|--------|
| Website: |          |        |
|          | ОК       | Cancel |

(3) Input website  $\rightarrow$  [OK]

![](_page_34_Picture_14.jpeg)

Remote open designate programs on all/partial students' PC

|                              | Command      |
|------------------------------|--------------|
| Command list                 |              |
| Notepad<br>paint<br>terminal | New          |
| Explorer<br>New command      | Remove       |
|                              |              |
|                              |              |
|                              | Save         |
| Detail                       |              |
| Name:                        | New command  |
| Path:                        |              |
| Parameter:                   |              |
|                              | Remote Local |
|                              |              |

- (1) Click [New], "New command" will appear in the command list
- (2) Click [New command], name and set the path of program  $\rightarrow$  [Save]

![](_page_35_Picture_3.jpeg)

Only needs to be set once, teacher will be able to remote control all/partial students

- (1) Select student, click [Setting]
- (2) Teacher can set the internet, security, volume of students' PC (Only for XP system)

![](_page_35_Picture_7.jpeg)

When you are running any function, click [Return] will return to the standby mode

3.6 Interface

Teacher can customize function buttons, the button you use the most can be selected and create your own function bar.

(1) Click [Interface]  $\rightarrow$  [Button setting]

![](_page_35_Picture_12.jpeg)

(2) Select the target button and drag to the top

|                                                                                                    | ×                   |
|----------------------------------------------------------------------------------------------------|---------------------|
| =PLU \$ Lab5<br>Observe Discussion Quiz File Mag Paper Edit                                                                                                    |                     |
| Image: Restrict Restrict Res | Button setting lat: |
|                                                                                                    |                     |

## (3) Click [Save as]

| Save to ×       |  |  |  |
|-----------------|--|--|--|
| Enter the name: |  |  |  |
| Teacher 1       |  |  |  |
| ОК              |  |  |  |

### (4) Your save will on the button setting list

![](_page_36_Figure_4.jpeg)

- (5) After finish editing, click 🗙 to exit the setting
- (6) You can see your edited function bar at [Interface]  $\rightarrow$  [--saving name--]

![](_page_36_Figure_7.jpeg)

### 3.7 Multi-channel Teaching

Teacher can load multi-media files and broadcast to all/partial students, this function has 24 channels, each channel can distribute to different students simultaneously.

![](_page_37_Picture_2.jpeg)

| ŧ          | Return                                         |
|------------|------------------------------------------------|
| $\bigcirc$ | Stop/Pause                                     |
| $\bigcirc$ | Preview                                        |
| 2          | Select AV file                                 |
| CH1        | CH1~24<br>Broadcast to all or partial students |

1. Broadcast to Partial:

Select a AV file (File and folder name must be English) by  $2 \rightarrow$  The file will start to preview automatically at

![](_page_37_Picture_6.jpeg)

teacher PC, click  $\bigcirc$  to return/stop $\rightarrow$ Choose a target student  $\rightarrow$ Click  $\bigcirc$  (CH1~CH24) to start

broadcasting (It will start on teacher side at the same time, click 📧 to return)

Channel number will show on students' icon  $\checkmark$ 

![](_page_37_Picture_10.jpeg)

- 2. Broadcast to All: Click CH1~24)to broadcast
- ✓ The video will stop playing automatically as it played once.

### 3.8 Hot key function

1. At the lower left of the window you can see as below:

![](_page_38_Picture_4.jpeg)

### Description:

| 1 | Roll Call                   |
|---|-----------------------------|
|   | Class Management            |
| 9 | Allow/block sending message |
| * | Allow/block help call       |
| * | Clear help call             |

2. At the lower right of the window you can see as below:

![](_page_38_Picture_8.jpeg)

### Description:

|      | Exit Darkening                       |
|------|--------------------------------------|
|      | Darken Screen                        |
| нтиц | Allow explore Internet               |
|      | Forbid explore Internet              |
| Ħ    | Authorize student to execute program |
| E    | Block Student executing program      |
| Ø    | Allow using USB                      |
|      | Block using USB                      |

| Student windows mode                                                                                   |  |  |  |  |  |  |
|----------------------------------------------------------------------------------------------------|--|--|--|--|--|--|
| • Windows desktop: Will hide Lab5 program on student PC, the sub-function bar will                     |  |  |  |  |  |  |
| on the top of the window                                                                               |  |  |  |  |  |  |
| Normal display: Normal mode                                                                            |  |  |  |  |  |  |
| • Keep top: Keep student Lab5 program on the top of the window                                         |  |  |  |  |  |  |
| • Hide completely: Hide student Lab5 program                                                           |  |  |  |  |  |  |
| <ul> <li>Windows Desktop</li> <li>Normal display</li> <li>Keep top</li> <li>Hide completely</li> </ul> |  |  |  |  |  |  |

### 3.8.1 Roll call

|                     |            | Roll c                    | all               |                 | - 🗆 🗙      |
|---------------------|------------|---------------------------|-------------------|-----------------|------------|
| Student List:       |            |                           | total:4 connected | :0 registered:0 |            |
| Info                | Name       | Computer                  | Student id        | Register time   | Start      |
|                     |            | ALAN-NB<br>ALAN-NB<br>JJJ |                   | -               | Stop       |
|                     |            | WINNIE-NB                 |                   | -               | Export     |
|                     |            |                           |                   |                 | Apply      |
| <                   |            |                           |                   | >               | Auto apply |
| Class Information   |            |                           |                   |                 |            |
| Teacher:            | admin      |                           |                   |                 |            |
| Note:               |            |                           |                   |                 |            |
| Student register in | formation: |                           |                   |                 |            |
| ✓ St. name          |            | St. ID                    |                   |                 |            |
|                     |            | ✓ Force stu               | dent to register  |                 | ОК         |

- (1) Click [Start] to start roll call  $\rightarrow$  [Stop] to finish
- (2) Able to export as txt file by [Export]
- (3) Click **(**OK**)** to exit function

### **3.8.2 Class Management**

Teacher can create and save the class information

- Remember to roll call first before create the class (or the system won't save the information)
- (1) Click [Export] to create new class

|                  | Export |    | ×      |
|------------------|--------|----|--------|
| Class<br>English |        |    |        |
|                  |        | ОК | Cancel |

(2) Next time you can select the class you create and click [Execute], the system will start according to the saved information, you can see the status is **active**.

![](_page_40_Picture_0.jpeg)

### 3.8.3 Allow/block sending Message

![](_page_40_Figure_2.jpeg)

### 3.8.4 Allow/block help call

Teacher can allow/block students pressing help call when they have any questions.

### 3.8.5 Clear help call

Clear all the help call notification from students on layout.

# **Chapter 4 Students Operation**

Interface

| Class: defaultClass | _          |              | _         | _           | _         | _         | _            | <b>☆</b> ⊡ ×                                                                                                    |
|---------------------|------------|--------------|-----------|-------------|-----------|-----------|--------------|----------------------------------------------------------------------------------------------------|
| ⊂PLU\$Lab5          | Teaching W | /eb VOD VOD  | Self-Exam | Online Call | Chat Room | CheckFile | Send File    |                                                                                                    |
|                     | M          | ain Function |           |             |           |           |              | Information<br>Self-study<br>Students can freely operate the function, channel<br>select, self-study and shadowing. |
|                     |            |              |           |             |           |           |              | Message                                                                                                    |
|                     | He         | elp Call     |           |             |           |           | Recording Se | tting                                                                                                    |

### 4.1 Web VOD

Teacher uploads learning materials to cloud for students' access the database freely

### 4.2 VOD

Students can watch/listen media files uploaded by teacher (Refer to **1.9 VOD setting** on page 7.)

| moteBrows | er                      |      |      |       |  |
|-----------|-------------------------|------|------|-------|--|
|           |                         |      |      |       |  |
|           | e PLUS LAB<br>Exam DEMO | Exam | gept | video |  |
|           |                         |      |      |       |  |
|           |                         |      |      |       |  |
|           |                         |      |      |       |  |
|           |                         |      |      |       |  |
|           |                         |      |      |       |  |
|           |                         |      |      |       |  |
|           |                         |      |      |       |  |

### 4.3 Self Exam

Student can load exam paper which sent by teacher. (Teacher needs to edit the exam paper and send to students first—refer to <u>3.4.5 Paper edit</u> on page 26.)

### 4.4 Online Call

Students can call each other for oral practicing and discussing

![](_page_42_Picture_4.jpeg)

### 4.5 Chat room

Students can set topics by themselves and discuss

| Chat Room                                             | × | Class Discussion - topic |            |
|-------------------------------------------------------|---|--------------------------|------------|
| Double click the group to join or create a new group. |   | M                        | ember List |
| Group(s):                                             |   |                          |            |
| New Group                                             |   | A 🖕 🖻 💖                  |            |
| Create                                                |   | 💾 Save <b>&gt;</b> Send  |            |

### 4.6 Check File

Check files sent from teacher

### 4.7 Send File

Send files to teacher

| upload file |            |      |      |        |      |        |
|-------------|------------|------|------|--------|------|--------|
| Add File    | Add Folder | Rem  | ove  |        |      | Upload |
| File Name   | Type       | Size | Date | Status | Path |        |
|             |            |      |      |        |      |        |
|             |            |      |      |        |      |        |
|             |            |      |      |        |      |        |
|             |            |      |      |        |      |        |
|             |            |      |      |        |      |        |
|             |            |      |      |        |      |        |
|             |            |      |      |        |      |        |
|             |            |      |      |        |      |        |
|             |            |      |      |        |      |        |
|             |            |      |      |        |      |        |
| File:       |            |      |      |        |      |        |
| progress:   |            |      |      |        |      | Exit   |
|             |            |      |      |        |      |        |

### 4.8 Recording

Teacher and students can record their voices or screen

- 1. Teacher
  - i. Click ito recording setting, select the type of recording
    - ✓ Audio: Teacher MIC only
    - ✓ Screen: Teacher MIC + Screen or PC audio+ screen
    - ✓ You can decide the audio by selecting the source from audio source

Start recording: 🧕 , stop recording: 💻

| D4           | Recording Setting                                                                                    |          |
|--------------|----------------------------------------------------------------------------------------------------|----------|
| Туре         | ● Audio O Screen Format: MP3 ✓                                                                       | 00:00:00 |
| Screen Quali | ty<br>FPS: 5 ¥                                                                                       | 00:00:00 |
| Recording Pa | Screen Quality:                                                                                      | 00:00:00 |
| <b>.</b>     | <ul> <li>Always ask saving path</li> <li>Saving to the specified path, file named by time</li> </ul> | 00:00:00 |
| Audio Source | C:\Users\user\Documents\e PLUS LAB 5\admin\REC Select<br>主要音效擷取驅動程式                                  | 00       |
|              | OK Cancel                                                                                            |          |
|              | 💷 🎜 📼 ⊑ 🎫 🧳 🚳                                                                                        |          |

ii. Open the recorded file by

- 2. Student
- Record sound: Student MIC only
- ✓ Record screen: Both recording student MIC and screen

| ۲ | Record Sound<br>Record Screen |                 |
|---|-------------------------------|-----------------|
|   | Normal<br>Good<br>Perfect     | <b>&gt;&gt;</b> |
| ¢ |                               | • 00:00:00      |
|   |                               |                 |

Open the recorded file by

![](_page_44_Picture_0.jpeg)

### 4.9 Sending Message

Students are able to send messages to teacher

### 4.10 Help call

When students have any questions, press help call to let teacher notices them